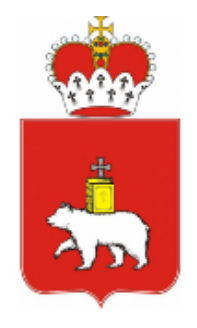

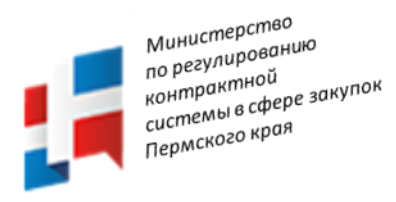

# Обновления РИС закупки ПК 28.06.2019, 30.07.2019 и Доработки ЕИС в связи с принятием Федерального закона от 01.05.2019 №71-ФЗ

Докладчик: Жекина Ксения Ивановна

эксперт отдела сопровождения закупок ГБУ ПК «Центр организации закупок»

1. Реализована возможность указания данных о банковском сопровождении при формировании плана-графика. Поля «Осуществляется банковское сопровождение контракта» и «Нормативно-правовое основание осуществления банковского сопровождения» перенесены в блок «Обеспечение исполнения контракта» и доступны для заполнения при создании лота. *Более подробно изменения описаны в п. 5.7.2.4 инструкции по подсистеме «Планирование» от 28.06.2019 г.* 

|                                               |                                              | <u></u>                                                               |                       |
|-----------------------------------------------|----------------------------------------------|-----------------------------------------------------------------------|-----------------------|
| ОБЕСПЕЧЕНИЕ ЗАЯВКИ                            |                                              |                                                                       |                       |
| ТРЕБУЕТСЯ ОБЕСПЕЧЕНИЕ ЗАЯВКИ *                | РАЗМЕР ОБЕСПЕЧЕНИЯ ЗАЯВКИ, % *               | СУММА ОБЕСПЕЧЕНИЯ ЗАЯВКИ, РУБ                                         |                       |
| 🗿 ДА 💮 НЕТ                                    |                                              | 0,00                                                                  |                       |
|                                               |                                              |                                                                       |                       |
| ОБЕСПЕЧЕНИЕ ИСПОЛНЕНИЯ КОНТРАКТА              |                                              |                                                                       |                       |
| ТРЕБУЕТСЯ ОБЕСПЕЧЕНИЕ ИСПОЛНЕНИЯ КОНТРАКТА *  | РАЗМЕР ОБЕСПЕЧЕНИЯ ИСПОЛНЕНИЯ КОНТРАКТА, % * | СУММА ОБЕСПЕЧЕНИЯ ИСПОЛНЕНИЯ КОНТРАКТА, РУБ                           |                       |
| 🗿 ДА 💮 НЕТ                                    |                                              | 0,00                                                                  |                       |
| ОСУЩЕСТВЛЯЕТСЯ БАНКОВСКОЕ СОПРОВОЖДЕНИЕ КОНТР | AKTA                                         | НОРМАТИВНО-ПРАВОВОЕ ОСНОВАНИЕ ОСУЩЕСТВЛЕНИЯ БАНКОВСКОГО СОПРОВОЖДЕНИЯ |                       |
| 💿 ДА 🜑 НЕТ                                    |                                              |                                                                       |                       |
|                                               |                                              |                                                                       |                       |
|                                               |                                              |                                                                       | ×                     |
|                                               | +ţ.                                          |                                                                       | ОСТАЛОСЬ 700 СИМВОЛОВ |
|                                               |                                              |                                                                       |                       |

2. В карточке лота в блоке «Требования к участникам закупки» изменен состав полей для указания дополнительных требований к участникам, установленных в соответствии с ч.2 и 2.1. ст.31 44-ФЗ. Блок отображается после публикации лота в Плане-графике. В блоке по кнопке «Добавить» открывается окно «Выбор дополнительных требований».

| ДОПОЛНИТЕЛЬНЫЕ ТРЕБОВАНИЯ |                   |                     | +      |
|---------------------------|-------------------|---------------------|--------|
| Наименование требования   | Основание         | Описание требования |        |
|                           | НИЧЕГО НЕ НАЙДЕНО |                     |        |
|                           |                   | Bc                  | его: 0 |

Список выбора дополнительных требований зависит от двух полей блока «Требования к участникам закупки»: «Установлены дополнительные требования к ч.2 ст.31 44-ФЗ» - если в поле установлено значение «ДА», в окне выбора доступны позиции дополнительных требований, соответствующие ч.2 ст.31 44-ФЗ. «Установлены дополнительные требования в соответствии с п. 2.1 ст. 31 (аудиторские и консультационные услуги)» - если в поле

установлено значение «ДА», в окне выбора доступны позиции дополнительных требований, соответствующие ч.2.1 ст.31 44-ФЗ.

Если установлен способ определения поставщика «Электронный аукцион», «Конкурс с ограниченным участием в электронной форме», «Двухэтапный конкурс в электронной форме», то для каждого из полей «Установлены дополнительные требования в соответствии с п. 2.1 ст. 31 (аудиторские и консультационные услуги)» и «Установлены дополнительные требования к ч.2 ст.31 44-ФЗ», в случае их заполнения, обязательно должно быть выбрано соответствующее дополнительное требование в блоке «Дополнительные

| ГРЕООВАННЯ».<br>дополнительные требования<br>Наименование<br>пребования<br>Основание<br>Основания<br>Основания<br>Основания                                                                                                    |                                                       |
|----------------------------------------------------------------------------------------------------|-------------------------------------------------------|
| дополнительные требования Наименование требования Основание Основание Основания Основания                                                                                                    |                                                       |
| ДОПОЛНИТЕЛЬНЫЕ ТРЕБОВАНИЯ<br>Наименование<br>требования Основание требования                                                                                                    |                                                       |
| Наименование<br>требования Основание Описание требования                                                                                                    |                                                       |
|                                                                                                    |                                                       |
| требования в соответствии с учетом правопреемства) контракта на выполнение соответствующих правот по сохранению объектов культурного насле<br>соответствии с n.1<br>приложени с 42 ст.31<br>приложени с 42 ст.34<br>о 3-44<br>о 9 0 состванта на составляти на составляти на составля | ия<br>ійской<br>ия услуг<br>е в<br>ны<br>ія           |
| Трабования в соответствии соответствии соответствии и соответствии соответствии со           | : по<br>водится<br>лота), на<br>і<br>і млн.<br>) цена |
| Требования в соответствии соответствии соответствии и 2-ст.31 приложения в соответствии соответствии соответ           | : по<br>: - не<br>акта (це<br>ачальна<br>ить<br>цены  |
| требование а<br>соответствии<br>с n. 2.2 с.31<br>приложения в соответствии<br>с n. 2.2 г.32<br>N <sup>2</sup> 1 ПП РФ №<br>99                                                                                                    | r по<br>оченно<br>ральны<br>і,<br>цены                |
| Требование в<br>составлять не менее 20 процентов начальной (шены контракта (делев ракупке опыта исполнения (с учетом правопреемства) одного контракта (договора), ва контракта (договора), ва контракт        | г по<br>"О<br>ю́от, усл<br>жна                        |
| 1 2 3 5 6 7                                                                                                    | Boero: 3                                              |

3. Реализована возможность формирования позиций плана закупок и плана-графика для заключения энергосервисных контрактов. В карточке объекта закупок в блоке «Содержание закупки» добавлен признак «Энергосервисный контракт», в котором необходимо указать значение «Да».

Необходимо стандартным способом создать объект закупок. В блоке «Содержание закупки» в поле «Энергосервисный контракт» указать значение «Да».

**ВАЖНО!:** на заключение каждого энергосервисного контракта должен быть создан отдельный объект закупок. Он не может быть объединен с объектом закупок для ресурсного контракта. Из него не могут быть сформированы дополнительные лоты – только лот на энергосервисный контракт.

Более подробно процесс планирования закупок для заключения энергосервисного контракта описан в краткой инструкции «Планирование энергосервисного контракта в РИС ЗАКУПКИ ПК».

| ЦАЯ ИНФОРМАЦИЯ ИЗМЕНЕНИЯ СОДЕРЖ     | (ание Финансирование | ЦЕЛЬ СРОКИ             | ОБЩЕСТВЕННОЕ ОБСУЖДЕНИЕ ИСТОРИЯ ИЗМЕНЕНИЙ                                                                      |
|-------------------------------------|----------------------|------------------------|----------------------------------------------------------------------------------------------------|
| ОДЕРЖАНИЕ ЗАКУПКИ                   |                      |                        |                                                                                                    |
| АКОН-ОСНОВАНИЕ *<br>4-ФЗ            |                      |                        |                                                                                                    |
| АКУПКА МАЛОГО ОБЪЕМА *              | ОСОБАЯ ЗАКУПКА *     |                        | ЭНЕРГОСЕРВИСНЫЙ КОНТРАКТ *                                                                                     |
| ДА О НЕТ                            | 🔵 ДА 💿 НЕТ           |                        | O DA MET                                                                                                    |
| ПГЗ *                               |                      |                        | оклд-2                                                                                                    |
| 03.11 УСЛУГИ КОММУНАЛЬНЫЕ           |                      | × •                    | 84.12.13.000 УСЛУГИ ГОСУДАРСТВЕННОГО УПРАВЛЕНИЯ В ОБЛАСТИ ЖИЛИЩНОГО СТРОИТЕЛЬСТВА И<br>КОММУНАЛЬНОГО ХОЗЯЙСТВА |
| АИМЕНОВАНИЕ ОБЪЕКТА ЗАКУПКИ *       |                      |                        | ПЛАНИРУЕМЫЙ ГОД РАЗМЕЩЕНИЯ ИЗВЕЩЕНИЯ О ЗАКУПКЕ *                                                               |
| тест                                |                      |                        | 2019                                                                                                    |
|                                     |                      | ОСТАЛОСЬ 1996 СИМВОЛОВ |                                                                                                    |
| IK3                                 |                      |                        | НОМЕР ЗАКУПКИ ВКЛЮЧЕННОЙ В ПЛАН ЗАКУПОК                                                                        |
| 92590229320259020100100510000000244 |                      |                        | 0051                                                                                                    |

4. Реализована возможность указания в плане-графике информации о заключении контракта жизненного цикла. В блоке «Содержание закупки» добавлен признак «С поставщиком будет заключен контракт жизненного цикла», при установке значения «Да» в котором становится доступным для заполнения блок «Контракт жизненного цикла».

Для заключения с поставщиком контракта жизненного цикла, необходимо в блоке «Содержание закупки» карточки лота при создании признак «С поставщиком будет заключен контракт жизненного цикла» установить в значение «Да», после чего отобразится таблица «Контракт жизненного цикла», в которой нужно указать основания заключения такого типа контракта

| ПЛАНИРУЕМЫЙ СРОК<br>ПУБЛИКАЦИИ *              |                                                                     | ПЛАНИРУЕМЫЙ СРОК ОКОНЧАНИЯ ИСПОЛНЕНИЯ<br>КОНТРАКТА *      |                                                            | ИДЕНТИФИКАЦИОННЫЙ КОД ЗАКУПКИ                                                                   |          |
|-----------------------------------------------|---------------------------------------------------------------------|-----------------------------------------------------------|------------------------------------------------------------|-------------------------------------------------------------------------------------------------|----------|
| ИЮНЬ 2019                                     | ×                                                                   | ДЕКАБРЬ 2019                                              | ×                                                          | 192092102277009210100104720010000244                                                            |          |
| С ПОСТАВЩИКОМ БУДЕТ                           | ЗАКЛЮЧЕН КОНТРАКТ ЖИЗНЕННО                                          | ОГО ЦИКЛА                                                 |                                                            |                                                                                                 |          |
| 🗿 ДА 💮 НЕТ                                    |                                                                     |                                                           |                                                            |                                                                                                 |          |
| КОНТРАКТ ЖИЗНЕН                               | НОГО ЦИКЛА                                                          |                                                           |                                                            |                                                                                                 | ŧ        |
| Основания заключени                           | а контракта жизненного цикла                                        |                                                           |                                                            |                                                                                                 |          |
| Выполнение работ по г<br>искусственные дорожн | роектированию и строительству ав<br>ые сооружения, производственные | втомобильных дорог (участк<br>е объекты, элементы обустро | ов автомобильных дорог), вкл<br>ойства автомобильных дорог | ючая дорожные сооружения, являющиеся их технологической частью, - защитные дорожные сооружения, | Ū        |
|                                               |                                                                     |                                                           |                                                            |                                                                                                 | Bcero: 1 |

5. В карточку лота со способом определения поставщика «электронный аукцион» в блок "Содержание закупки" добавлено поле «Контракт на выполнение работ по строительству, реконструкции, кап. ремонту, сносу объекта кап. строительства, проведению работ по сохранению объектов культурного наследия». При указании значения «Да» в данном поле обязательно прикрепление документа с типом «Проектно-сметная документация». Указание признака для соответствующих работ обязательно для корректного размещения плана-графика и извещения о закупке в ЕИС.

Более подробно изменения описаны в п.5.7.2.1 инструкции по подсистеме «Планирование» от 28.06.2019 г.

| <b>ЛОТЫ - НОВЫЙ ЛОТ</b><br>СОДЕРЖАНИЕ ЗА ДЕТАЛИЗИРОВАННЫЕ ОБЪЕКТЫ Н | ІМЦ, ОБЕСПЕЧЕНИЕ З     | ОБЕСПЕЧЕНИЕ ИСПОЛНЕНИЯ К          | ПРЕИМУЩЕСТВА И ОГРАНИЧЕНИЯ ДЛЯ УЧАСТНИ      | 🖻 🗙<br>национальный р., требования к участникам докуме |
|---------------------------------------------------------------------|------------------------|-----------------------------------|---------------------------------------------|--------------------------------------------------------|
| НАИМЕНОВАНИЕ ЗАКУПКИ *                                              |                        |                                   | ЗАКУПКА МАЛОГО ОБЪЕМА *                     | ЗАКУПКА НА ЕДИНИЦУ ПРОДУКЦИИ *                         |
| тест                                                                |                        |                                   | 🕘 ДА 💽 НЕТ                                  | 🔵 ДА 🔘 НЕТ                                             |
|                                                                     |                        |                                   |                                             |                                                        |
|                                                                     |                        | ×                                 |                                             |                                                        |
|                                                                     |                        | ОСТАЛОСЬ 696 СИМВОЛОВ             |                                             |                                                        |
| способ определения поставщика *                                     |                        |                                   | ОБОСНОВАНИЕ ВЫБОРА СПОСОБА ОПРЕДЕЛЕНИЯ ПОСТ | АВЩИКА *                                               |
| ЭЛЕКТРОННЫЙ АУКЦИОН                                                 |                        | ~                                 |                                             |                                                        |
| L                                                                   |                        |                                   |                                             |                                                        |
|                                                                     |                        |                                   |                                             |                                                        |
|                                                                     |                        |                                   |                                             | осталось 700 символов                                  |
|                                                                     |                        |                                   |                                             | го наслелия *                                          |
|                                                                     |                        | UBBERTA RAIL OT OUT BIBOTBA, HI O |                                             |                                                        |
|                                                                     |                        |                                   |                                             |                                                        |
| ПЛАНИРУЕМЫЙ СРОК<br>ПУБЛИКАЦИИ *                                    | ПЛАНИРУЕМЫЙ СРОК ОКОНЧ | АНИЯ ИСПОЛНЕНИЯ КОНТРАКТА *       |                                             |                                                        |
| × 🖻                                                                 |                        | × 🖻                               |                                             |                                                        |
|                                                                     |                        |                                   |                                             |                                                        |
| С ПОСТАВЩИКОМ БУДЕТ ЗАКЛЮЧЕН КОНТРАКТ ЖИЗНЕННОГО ЦИ                 | КЛА                    |                                   |                                             |                                                        |
| _ ДА О НЕТ №                                                        |                        |                                   |                                             |                                                        |

6. В карточке спецификации детализированного объекта закупок при расчете НМЦ для позиции СПГЗ, для которой установлена предельная цена, реализована возможность использования нормативного метода расчета с указанием предельной цены не из справочника Системы. При этом указанная предельная цена не должна превышать предельную цену из справочника Системы.

Если используется предельная цена из справочника Системы, то необходимо с помощью Subspars в списке нужное значение и нажать кнопку «Выбрать». Значения в блоке будут пересчитаны с учетом выбранного значения предельной цены.

Если необходимо использовать предельную цену, отсутствующую в справочнике Системы, то необходимо в окне «Выбор предельной цены» нажать кнопку «Использовать предельную цену не из справочника». По нажатию кнопки окно «Выбрать» закрывается и поле «Цена единицы товара, работы или услуги с НДС, руб.» становится доступным для редактирования и ввода необходимого значения.

| выбо  | Р ПРЕДЕЛЬНОЙ Ц             | ЕНЫ                                                                                                    |             |                              |                                      |                                                                                         | ×      |
|-------|----------------------------|----------------------------------------------------------------------------------------------------|-------------|------------------------------|--------------------------------------|-----------------------------------------------------------------------------------------|--------|
| ПРЕДІ | ЕЛЬНАЯ ЦЕНА                |                                                                                                    |             |                              |                                      |                                                                                         |        |
|       | ЦЕНА ЗА ЕД.<br>С НДС, РУБ. | НАИМЕНОВАНИЕ ПРЕДЕЛЬНОЙ ЦЕНЫ                                                                                                    | ^<br>~<br>? | ДАТА<br>НАЧАЛА<br>ДЕЙСТВИЯ У | ДАТА СЛЕДУЮЩЕГО<br>ОБНОВЛЕНИЯ ДАННЫХ | ИСТОЧНИК ДАННЫХ О ПРЕДЕЛЬНОЙ ЦЕНЕ                                                       | ÷<br>× |
|       | 7.33                       | ОКАЗАНИЕ УСЛУГ ПО ОРГАНИЗАЦИИ ПЕРЕВОЗОК ПАССАЖИРОВ И БАГАЖА ЛЕГКОВЫМ<br>АВТОМОБИЛЕМ ЭКОНОМ КЛАССА, С ВОДИТЕЛЕМ, ПО РАЗОВОЙ ЗАЯВКЕ, ПЕРМЬ, МИН |             | 20.05.2019                   | 20.05.2020                           | ПР СЭД-32-01-04-60 ОТ 20.05.2019 ОБ УТВЕРЖДЕНИИ<br>ПРЕДЕЛЬНЫХ ЦЕН ТОВАРОВ, РАБОТ, УСЛУГ | 1      |

BCEFO: 1

7. Для лотов со способом определения поставщика «закупка у единственного поставщика» убрана необходимость выбора поставщика. Выбор поставщика будет осуществляться при формировании контракта. Более подробно изменения описаны в п.5.1.3. инструкции по подсистеме «Реестр контрактов» от 28.06.2019 г.

8. При сохранении и утверждении лота реализован предупреждающий контроль на возможность объединения в один лот позиций СПГЗ, для которых предусмотрено применение положений Приказа Минфина России от 04.06.2018 №126н / Постановления Правительства РФ от 26.09.2016 № 968 и позиций, для которых применение положений не предусмотрено. Аналогичный контроль добавлен при создании детализированного объекта закупки.

9. В карточке детализированного объекта закупок реализована возможность указания объема поставки с детализацией до 5 знаков после запятой.

| ЭТАП ПОСТАВКИ                                           |                               |                       |                  |     |
|---------------------------------------------------------|-------------------------------|-----------------------|------------------|-----|
| ФОРМАТ СРОКА ПОСТАВКИ *                                 |                               |                       |                  |     |
| 💿 АБСОЛЮТНЫЕ ДАТЫ 💿 ОТНОСИТЕЛЬНЫЕ ДАТЫ                  |                               |                       |                  |     |
| ОБЪЕМ ПОСТАВКИ *                                        | СПОСОБ УКАЗАНИЯ ДАТЫ НАЧАЛА * |                       | ДАТА ОКОНЧАНИЯ * |     |
| 15,00000                                                | ВЫБЕРИТЕ ЗНАЧЕНИЕ ИЗ СПИСКА   | ×                     | 31.12.2019       | × 💼 |
| условия поставки *                                      |                               |                       |                  |     |
| В соответствии с Проектом контракта и Техническим задан | ием                           |                       |                  |     |
|                                                         |                               |                       |                  |     |
|                                                         |                               | ×                     |                  |     |
|                                                         |                               | ОСТАЛОСЬ 642 СИМВОЛОВ |                  |     |
|                                                         |                               |                       |                  |     |

10. В разделе «Сбор потребности» реализована возможность изменения поданной потребности, если сбор потребности еще не был закрыт организатором. В карточке запроса на сбор потребности в статусе «Потребность сформирована» доступна кнопка «Изменить переданную потребность».

При закрытии сбора потребности организатором все запросы по данной позиции, по которым не была передана информация о потребности, переходят в статус «Потребность не была передана в срок» и не доступна для изменения. Более подробно изменения описаны в п. 5.9.2 инструкции по подсистеме «Планирование» от 28.06.2019 г.

| ПОТРЕБНОСТЬ - №20101 - ПОТРЕБНОСТЬ СФОРМИРОВАНА                          |                                                | ИЗМЕНИТЬ ПЕРЕДАННУЮ ПОТРЕБНОСТЬ 🗙                    |
|--------------------------------------------------------------------------|------------------------------------------------|------------------------------------------------------|
| ОБЩАЯ ИНФОРМАЦИЯ ПОТРЕБНОСТЬ ИСТОРИЯ ИЗМЕНЕНИЙ                           |                                                |                                                      |
| ОБЩАЯ ИНФОРМАЦИЯ                                                         |                                                |                                                      |
| СПГЗ<br>КОНТРОЛЛЕР ДОСТУПА НА ДВА СЧИТЫВАТЕЛЯ, ПАМЯТЬ 4000 ПОЛЬЗОВАТЕЛЕЙ | КПГЗ<br>01.03.02.02 КОНТРОЛЛЕРЫ ДОСТУПА        |                                                      |
| ЕДИНИЦА ИЗМЕРЕНИЯ                                                        | СТАТУС                                         |                                                      |
| ШТУКА                                                                    | ПОТРЕБНОСТЬ СФОРМИРОВАНА                       |                                                      |
| ГОД СБОРА ПОТРЕБНОСТИ<br>2019                                            | ДАТА ОКОНЧАНИЯ СБОРА ПОТРЕБНОСТИ<br>31.05.2019 | МАКСИМАЛЬНЫЙ СРОК ОКОНЧАНИЯ ПОСТАВКИ<br>ДЕКАБРЬ 2019 |

11. Для краевых заказчиков: реализована возможность создания детализированных объектов закупок и лотов для совместных закупок на основе типовых позиций плана-графика, утвержденных оператором совместной закупки.

Министерством по регулированию в сфере контрактной системы утверждается перечень товаров, работ, услуг, рекомендованный к совместным закупкам, включающий сроки проведения совместных закупок и оператора (далее – График совместных закупок). Ведение Графика совместных закупок осуществляется с помощью Системы.

Оператору совместной закупки доступна возможность создания типовой позиции плана-графика (далее – Типовой лот), в которую включаются позиции СПГЗ из Графика совместных закупок. В типовом лоте указываются основные данные, необходимые для публикации лота для осуществления совместной закупки.

Если позиция СПГЗ из графика совместных закупок была включена в состав типового лота, то при включении такой позиции в ДОЗ, появится окно «Выбор типового лота» (Рисунок), в котором отображается список типовых позиций. Необходимо указать конкретную типовую позицию плана-графика, на основе которой будет создан ДОЗ.

ВЫБОР ТИПОВОГО ЛОТА  $\times$ ТИПОВЫЕ ЛОТЫ РЕЕСТРОВЫЙ НОМЕР ПЛАНИРУЕМЫЙ СРОК ЦЕНА ЗА СПГЗ МЕТОД РАСЧЕТА НМL ΤИΠΟΒΟΓΟ ЛΟΤΑ ПУБЛИКАЦИИ ЕДИНИЦУ ТИОКТОВАЯ КИСЛОТА, ТАБЛЕТКИ ПОКРЫТЫЕ МЕТОД, УСТАНОВЛЕННЫЙ ПРИКАЗОМ МИНЗДРАВА РОССИИ ОТ 987 ИЮНЬ 2019 2,00 ОБОЛОЧКОЙ, 600 МГ. ШТ 26.10.2017 Nº 871H BCEFO: 1 САМОСТОЯТЕЛЬНОЕ РАЗМЕШЕНИЕ

Более подробно изменения описаны в п. 5.7.11 инструкции по подсистеме «Планирование» от 28.06.2019 г.

12. Для краевых заказчиков: для Министерства по регулированию контрактной системы в сфере закупок реализована возможность установки для выбранных заказчиков ограничения на самостоятельное размещение закупки по выбранным позициям СПГЗ. Если такое ограничение для заказчика установлено, то при сохранении/утверждении лота с данной позицией СПГЗ без установки признака «Централизованная закупка» Системой будет выдано сообщение об ошибке: Закупка соответствует условиям размещения через Уполномоченный орган. Должен быть установлен признак централизованной закупки.

13. В карточке детализированного объекта закупки блок «Референтная цена на позицию федерального справочника лекарственных препаратов» переименован в «Средневзвешенная цена по РФ».

14. Наименование причины внесения изменений в опубликованный объект закупки «Возникновение непредвиденных обстоятельств» изменено на «Иные случаи, установленные в порядке формирования, утверждения и ведения планов закупок».

15. В детализированном объекте закупок при расчете НМЦ в спецификации нормативным методом изменено наименование «Норматив» на «Предельная цена». Более подробно изменения описаны в п.5.6.2.3.2 инструкции по подсистеме «Планирование» от 30.07.2019 г

16. В лотах в статусе «Контракт заключен», по которым в Системе зарегистрированный контракт в статусе «Расторгнут», автоматически изменен статус на «Контракт расторгнут» (исключение – лоты по малым закупкам). В лоте в статусе «Контракт расторгнут» доступно внесение изменений. После публикации изменений в Плане-графике лот снова перейдет в статус «Контракт расторгнут».

| TIOKA3ATE CB93AHHEL OF PEKTEL >          |            |                |     |              |                 |                         |  |  |  |  |
|------------------------------------------|------------|----------------|-----|--------------|-----------------|-------------------------|--|--|--|--|
| ЛОТЫ - ЛОТ №855812 - КОНТРАКТ РАСТОРГНУТ |            |                |     |              |                 |                         |  |  |  |  |
| ОБЩАЯ И                                  | СОДЕРЖА    | ДЕТАЛИЗИРОВАНН | НМЦ | ОБЕСПЕЧ      | ОБЕСПЕЧЕНИЕ ИСП | ПРЕИМУЩЕСТВА И ОГРАНИЧЕ |  |  |  |  |
| ОБЩАЯ ИНО                                | ФОРМАЦИЯ   |                |     |              |                 |                         |  |  |  |  |
| РЕЕСТРОВЫ                                | Й НОМЕР    |                | ДА  | АТА СОЗДАНИЯ |                 | CTATYC                  |  |  |  |  |
| 855812                                   |            |                | 18  | 3.01.2019    |                 | KOHTPAKT P              |  |  |  |  |
|                                          |            |                |     |              |                 |                         |  |  |  |  |
|                                          |            |                |     |              | $\searrow$      |                         |  |  |  |  |
| СОДЕРЖАН                                 | ИЕ ЗАКУПКИ |                |     |              |                 |                         |  |  |  |  |

### Подсистема «Осуществление закупок»

17. Изменены условия контроля на дату публикации закупки в соответствии с ч. 14 ст.21 44-ФЗ: дата публикации извещения не может быть ранее, чем один день со дня публикации изменений плана-графика.

Раньше было не ранее чем через 10 дней после размещения изменения плана-графика

18. Для закупок со способом определения поставщика «запрос предложений в электронной форме» реализована возможность заключения контракта с единственным поставщиком, если по результатам проведения закупки не было подано ни одной заявки. В карточке закупки в статусе «Закупка не состоялась» в блоке «Результаты закупки» доступна кнопка «Сформировать контракт». При формировании контракта доступен выбор любого поставщика из справочника Системы. *Более подробно изменения описаны в п. 4.4.10.2 инструкции по подсистеме «Осуществление закупок» от 28.06.2019 г.* При отсутствии участников в процедуре и последующем запросе предложений

| Ранее было «п | ыло «повторное» проведение закупки (<br>І<br>с                                                     |                                                                                |                                             |                                               |                                                    | С 01.07.2019<br>Право заключить контракт с единственным поставщиком<br>соответствующим требованиям |                                               |                          |                                                               |  |  |
|---------------|----------------------------------------------------------------------------------------------------|--------------------------------------------------------------------------------|---------------------------------------------|-----------------------------------------------|----------------------------------------------------|----------------------------------------------------------------------------------------------------|-----------------------------------------------|--------------------------|---------------------------------------------------------------|--|--|
|               | ЗАКУПКА<br>общая инфо                                                                              | №328053 - ЗАКУПКА НЕ СОСТО<br>ррмац содержан контактны<br>лы                   | <b>ЯЛАСЬ</b><br>не ли лоты закуп.           |                                               | ДОКУМЕНТЫ ЗАКУП                                    | СРОКИ ПРОВЕДЕН ПІ                                                                                  | РОТОКОЛ РЕЗУЛЬТАТ                             | оп<br>ы закуп            | МЕНИТЬ ЗАЯВКУ В ФО<br>ИСТОРИЯ ИЗМЕНЕН Х<br>ОБНОВИТЬ ПРОТОКОЛЫ |  |  |
|               | №         Протокол           1         Протокол проведения запроса предложений в электронной форме |                                                                                |                                             |                                               |                                                    | Дата подписа<br>23.05.2019 02                                                                      | ния<br>СО                                     | Дата публи<br>23.05.2019 | икации<br>09:41<br>Всего: 1                                   |  |  |
|               | РЕЗУЛЬТА<br>Номер заяв<br>Лот 854224                                                               | ТЫ ЗАКУПКИ<br>ки Наименование участника<br>Снос объекта недвижимости ЭЗП второ | ИНН участника<br>й вариант - По окончании с | Статус допуска<br>рока подачи заявок не подан | Предлагаемая цена<br>но ни одной заявки. Запрос пр | Итоговый рейтинг<br>едложений в электронной форм                                                   | Место участника<br>не признан несостоявшимся. |                          | Сформировать контракт                                         |  |  |
|               |                                                                                                    |                                                                                |                                             |                                               |                                                    |                                                                                                    |                                               |                          |                                                               |  |  |

19. При расторжении контракта с победителем закупки реализована возможность заключения контракта с участником, занявшим второе место. При расторжении контракта закупка и лот автоматически переводятся в статус «Контракт расторгнут». В лоте в статусе «Контракт расторгнут» доступно внесение изменений в сведения плана-графика.

В закупке в статусе «Контракт расторгнут» в блоке «Результаты закупки» доступна кнопка «Сформировать контракт» со вторым участником (при его наличии). После заключения контракта со вторым участником лот и закупка меняют статус на «Контракт заключен».

Если по закупке был заключен, а затем расторгнут контракт, закупка и с связанный с ней лот переходят в статус «Контракт расторгнут». Если был расторгнут контракт с победителем, в Системе реализована возможность заключения контракта с участником, занявшим второе место

| ПОКАЗАТЬ СВ                                                                                                    | ЯЗАННЫЕ ОБЪЕКТЕ                                                                  | Ы »                      |                        |                     |                         |                  |                   |                      |                          |                    |                        |
|----------------------------------------------------------------------------------------------------|----------------------------------------------------------------------------------|--------------------------|------------------------|---------------------|-------------------------|------------------|-------------------|----------------------|--------------------------|--------------------|------------------------|
| ЗАКУПКА № 327558 - КОНТРАКТ РАСТОРГНУТ<br>общая информац содержан контактные ли лоты закуп документы лот документы закуп сроки проведен протокол РЕЗУЛЬТАТЫ ЗАКУП ИСТОРИЯ ИЗМЕНЕН |                                                                                  |                          |                        |                     |                         |                  |                   |                      |                          | ИСТОРИЯ ИЗМЕНЕН    |                        |
| РЕЗУЛЬТА                                                                                                    | ТЫ ЗАКУПКИ                                                                       |                          |                        |                     |                         |                  |                   |                      |                          |                    |                        |
| Номер<br>заявки                                                                                                    | Наименование у                                                                   | участника                |                        |                     |                         | ИНН<br>участника | Статус<br>допуска | Предлагаемая<br>цена | Итоговый<br>рейтинг      | Место<br>участника |                        |
| Лот<br>852967                                                                                                    | 7 Оказание услуг по организации конкурса "Большая разведка"                      |                          |                        |                     |                         |                  |                   |                      |                          |                    |                        |
| 18                                                                                                    | ОБЩЕСТВО С ОГ<br>ИНФОРМАЦИОН                                                     | ГРАНИЧЕННО<br>НЫЙ ЦЕНТР' | Й ОТВЕТСТВЕННОСТЬЮ '   | 'ГРУППА КОМПАНИЙ    | "ЗАПАДНО-УРАЛЬСКИЙ      | 590609524        | ) Допущен         | 988 000,00           | -                        | 1 -<br>победитель  | Контракт<br>расторгнут |
| 59                                                                                                    | ОБЩЕСТВО С ОГРАНИЧЕННОЙ ОТВЕТСТВЕННОСТЬЮ "АПИ" 6670408090 Допущен 576 900,00 - 2 |                          |                        |                     |                         |                  |                   |                      | СфОРМИРОВАТЬ<br>КОНТРАКТ |                    |                        |
| 17                                                                                                    | Общество с огра<br>информатики"                                                  | аниченной от             | ветственностью "Прикам | ское предприятие вы | ичислительной техники и | 590613885        | Ие допущен        | -                    |                          | -                  |                        |
|                                                                                                    |                                                                                  |                          |                        |                     |                         |                  |                   |                      |                          |                    |                        |

### Подсистема «Осуществление закупок»

20. Для закупок со способом определения поставщика «электронный аукцион» при установке сроков публикации закупки изменены контроли на корректность сроков в соответствии с изменениями 44-ФЗ

| <u>Увеличение порогов НМЦК «короткого» аукциона</u><br><u>(срок подачи заявок – не менее 7 дней)</u>           |                                                                                                    |  |  |  |  |
|----------------------------------------------------------------------------------------------------|----------------------------------------------------------------------------------------------------|--|--|--|--|
| Было у закупок не более 3 млн.руб.                                                                             | С 01.07.2019<br>• Не более 300 млн.руб.<br>• Не более 2 млрд.руб. (для строительных работ)                                                                                                    |  |  |  |  |
| <u>Уменьшение сроков рассмотрения 1-ых частей заявок в аукционах</u>                                           |                                                                                                    |  |  |  |  |
| Было<br>• НМЦК более 3 млн.руб. – 7 дней<br>• НМЦК не более 3 млн.руб. – 1 раб.день                            | С 01.07.2019<br>• НМЦК более 3 млн.руб. – 3 раб.дня<br>• НМЦК не более 300 млн.руб. – 1 раб.день<br>• Строительные работы – 0 дней                                                                                    |  |  |  |  |
| Уменьшение с                                                                                                   | грока аукциона                                                                                                    |  |  |  |  |
| Было 1 раб.день, следующий после истечения двух дней с даты<br>окончания срока рассмотрения 1-ых частей заявок | <ul> <li>С 01.07.2019</li> <li>рабочий день, следующий за датой окончания срока<br/>рассмотрения 1-ых частей заявок</li> <li>Через 4 часа после окончания срока подачи заявок (для<br/>строительных работ)</li> </ul> |  |  |  |  |

### Подсистема «Осуществление закупок»

21. Для закупок со способом определения поставщика «запрос котировок в электронной форме» отключен функционал автоматического формирования информационной карты, а также снят контроль на обязательность прикрепления документа с типом «Информационная карта».

22. В закупках в статусе «Контракт заключен», по которым в Системе зарегистрированный контракт в статусе «Расторгнут», автоматически изменен статус на «Контракт расторгнут».

23. Реализована возможность указания в карточке контракта с последующей регистрацией в ЕИС информации о штрафах, пенях, неустойках.

Ввод сведений о неустойках (штрафах, пени) по контракту доступен в карточке контракта, находящегося в статусе «Исполнение» в блоке «Неустойки (штрафы, пени)». Блок отображается в виде одноимённой таблицы на форме просмотра карточки контракта. По действию «Добавить неустойку» открывается форма создания карточки неустойки по контракту.

| ОНТРАКТЫ — КОНТРАКТ №731652 — НОВАЯ НЕУСТОЙКА                                    |                 |                                      |                    |  |  |  |
|----------------------------------------------------------------------------------|-----------------|--------------------------------------|--------------------|--|--|--|
| общая информация сведения об оплате неустойки, руб. документы <b>обмен с еис</b> |                 |                                      |                    |  |  |  |
|                                                                                  |                 |                                      |                    |  |  |  |
| ОБЩАЯ ИНФОРМАЦИЯ                                                                 |                 |                                      |                    |  |  |  |
| СТОРОНА, В ОТНОШЕНИИ КОТОРОЙ ПРИНЯТО РЕШЕНИЕ О<br>НАЧИСЛЕНИИ НЕУСТОЙКИ *         | ТИП ВЗЫСКАНИЯ * |                                      |                    |  |  |  |
| ПОСТАВЩИК                                                                        | ПЕНЯ 🗸          |                                      |                    |  |  |  |
| ПРИЧИНА НАЧИСЛЕНИЯ НЕУСТОЙКИ *                                                   |                 | РАЗМЕР НАЧИСЛЕННОЙ НЕУСТОЙКИ, РУБ. * | НЕУСТОЙКА ОПЛАЧЕНА |  |  |  |
| ВЫБЕРИТЕ ЗНАЧЕНИЕ ИЗ СПИСКА                                                      | v               |                                      | 🔾 ДА 💮 НЕТ         |  |  |  |
|                                                                                  |                 |                                      |                    |  |  |  |

После заполнения данных о неустойке, карточку необходимо сохранить, воспользовавшись кнопкой «Сохранить» . Неустойка отобразится в блоке «Неустойки (штрафы, пени)» карточки контракта.

Для просмотра и редактирования неустойки необходимо нажать на значение в столбце «Реестровый номер записи о неустойке». Откроется форма просмотра карточки неустойки. Для редактирования данных на форме просмотра карточки неустойки необходимо нажать на кнопку «Редактировать», для удаления сведений о неустойке – на кнопку «Удалить» и подтвердить действие в модальном окне предупреждения.

| КОНТРАКТЫ — КО                                | HTPAKT №73                         | 1652 — ИС                   | ПОЛНЕНИЕ                                 |             |                                        |                        |                                   | ИЗ                                  | ЗМЕНИТЬ ПЛАТ                        | ЕЖНЫЕ СВЕД                       | ЕНИЯ ВНЕСТ                    | И ИЗМЕНЕНИЯ                  | PAC            | ТОРГНУТЬ                        | / ×      |
|-----------------------------------------------|------------------------------------|-----------------------------|------------------------------------------|-------------|----------------------------------------|------------------------|-----------------------------------|-------------------------------------|-------------------------------------|----------------------------------|-------------------------------|------------------------------|----------------|---------------------------------|----------|
| ОБЩАЯ ИНФОРМА                                 | ОСНОВАНИЕ ЗАКЛ                     | юч сто                      | РОНЫ ОБЕСП                               | ЕЧЕНИЕ ИСП  | олн Фин                                | АНСОВОЕ О              | БЕСПЕЧ                            | СПЕЦИФИКА                           | ЭТАПЫ                               | НЕУСТОЙ                          | . докумен                     | обмен с                      | И              | СТОРИЯ ИЗМЕ                     | HE       |
| 01.02.09.12.03.02 ДРУГИ<br>ПРИМЕНЕНИЯ ЛЛЯ ЛЕЧ | ІЕ ПРЕПАРАТЫ ДЛЯ<br>ЕНИЯ БРОНХИАЛЫ | ИНГАЛЯЦИОН<br>ЮЙ АСТМЫ, R   | НОГО<br>ЗВ                               | Будесони,   | і, суспензия для<br>іная. 0.5 мг/мл. м | ингаляций<br>мл        | 21.20.10.2<br>06CTDVKTM           | 54 Препараты дл<br>вных заболевани  | ія лечения<br>ий лыхательных і      | Ку                               | /бический<br>антиметр:^миллил | 50,00                        | руо.<br>252,00 | 12<br>600.00                    | Ó        |
|                                               |                                    | ,                           |                                          | A           | ,                                      |                        |                                   |                                     |                                     | .,                               |                               |                              |                | Bo                              | сего: 1  |
| ЭТАПЫ                                         |                                    |                             |                                          |             |                                        |                        |                                   |                                     |                                     |                                  |                               |                              |                |                                 |          |
| Реестровый номер этап                         | а Наименование                     | е этапа Стат                | ус этапа                                 | Дата нача   | ла этапа (план)                        | Дата нач               | ала этапа (факт)                  | Дата оконча                         | ния этапа (план)                    | Дата оконч                       | ания этапа (факт)             | Сумма этапа                  | а (план)       | Сумма этап                      | а (факт) |
| 95042                                         | оплата                             | Испо                        | лнение контракта                         | 18.12.2018  |                                        | 18.12.201              | 8                                 | 30.09.2019                          |                                     | 30.09.2019                       |                               | 12 600,00                    |                | 0,00                            |          |
| НЕУСТОЙКИ (ШТРАФ                              | Ы, ПЕНИ)                           |                             |                                          |             |                                        |                        |                                   |                                     |                                     |                                  |                               |                              |                |                                 |          |
| Реестровый номер<br>записи о неустойке        | Статус записи<br>о неустойке       | Сторона, в о<br>решение о н | гношении которой п<br>ачислении неустойк | ринято<br>и | Тип<br>взыскания                       | Причина н              | ачисления неус                    | тойки                               |                                     |                                  |                               | Размер<br>начисле<br>неустой | нной<br>(и     | Размер<br>оплаченн<br>неустойки | ой<br>и  |
| 135                                           | Проект                             | Поставщик                   |                                          |             | Пеня                                   | Просрочка<br>предусмот | а исполнения по<br>ренных контран | ставщиком (подр<br>том (в том числе | оядчиком, исполн<br>гарантийного об | нителем) обязат<br>бязательства) | тельств,                      | 10 000,00                    | D              | 10 000,00                       |          |
| ДОКУМЕНТЫ КОНТРИ                              | AKTA                               |                             |                                          |             |                                        |                        |                                   |                                     |                                     |                                  |                               |                              |                |                                 |          |
| Дата загрузки<br>~<br>~                       | Название                           | ▼ Тип У                     | Номер докумен                            | та          | Дата документа                         | a (                    | Сформирован а                     | втоматически                        | 7 0                                 | Отправить в ЕИ                   | с 🔻 По                        | ользователь                  | Y              | Размер                          |          |

После заполнения данных о неустойке, карточку необходимо сохранить, воспользовавшись кнопкой «Сохранить» . Неустойка отобразится в блоке «Неустойки (штрафы, пени)» карточки контракта.

Для регистрации в ЕИС сведений об неустойках (штрафах, пени), на форме просмотра карточки неустойки необходимо нажать на кнопку «Зарегистрировать неустойку».

Более подробно изменения описаны в п.5.22 инструкции по подсистеме «Контракты» от 28.06.2019 г.

| КОНТРАКТ №731652 — НЕУСТОЙКА №135 — ПРОЕКТ         ЗАРЕГИСТРИРОВАТЬ НЕУСТОЙКА №135 — ПРОЕКТ         БЩая информация       сведения об оплате неустойки, руб.       документы       история изменений |                                                                           |                   |                                    |                 |                    |                      |          |   |
|----------------------------------------------------------------------------------------------------|---------------------------------------------------------------------------|-------------------|------------------------------------|-----------------|--------------------|----------------------|----------|---|
| ОБЩАЯ ИНФОРМАЦИЯ                                                                                                    |                                                                           |                   |                                    |                 |                    |                      |          |   |
| СТОРОНА, В ОТНОШЕНИИ КОТОРОЙ ПРИНЯТО<br>НАЧИСЛЕНИИ НЕУСТОЙКИ<br>ПОСТАВЩИК                                                                                                    | РЕШЕНИЕ О ТИП ВЗЫСКАНИЯ<br>ПЕНЯ                                           |                   | РЕЕСТРОВЫЙ НОМЕР НЕУС<br>135       | тойки           | СТАТУС Н<br>ПРОЕКТ | іеустойки            |          |   |
| ПРИЧИНА НАЧИСЛЕНИЯ НЕУСТОЙКИ<br>ПРОСРОЧКА ИСПОЛНЕНИЯ ПОСТАВЩИКОМ<br>ПРЕДУСМОТРЕННЫХ КОНТРАКТОМ (В ТОМ                                                                                                | И (ПОДРЯДЧИКОМ, ИСПОЛНИТЕЛЕМ) ОБЯЗАТ<br>ЧИСЛЕ ГАРАНТИЙНОГО ОБЯЗАТЕЛЬСТВА) | ГЕЛЬСТВ,          | РАЗМЕР НАЧИСЛЕННОЙ НЕ<br>10 000,00 | УСТОЙКИ, РУБ.   | неустой<br>О ДА    | ка оплачена<br>• НЕТ |          |   |
| СВЕДЕНИЯ ОБ ОПЛАТЕ НЕУСТОЙКИ                                                                                                    |                                                                           |                   |                                    |                 |                    |                      |          |   |
| ИТОГО ОПЛАЧЕНО НЕУСТОЙКИ, РУБ.<br>10 000,00                                                                                                    |                                                                           |                   |                                    |                 |                    |                      |          |   |
| ДОКУМЕНТЫ ОБ ОПЛАТЕ НЕУСТОЙКИ                                                                                                    |                                                                           |                   |                                    |                 |                    |                      |          |   |
| Оплачено неустойки                                                                                                    | Название документа                                                        | Тип               |                                    | Номер документа |                    | Дата документа       |          |   |
| 10 000,00                                                                                                    | Док.txt                                                                   | Платежный докумен | т                                  | 1-nn            |                    | 29.06.2019           | <u>+</u> |   |
|                                                                                                    |                                                                           |                   |                                    |                 |                    |                      | Bcero: 1 | I |

Как занести в РИс закупки ПК неустойки по контракту, если оплата неустойки производится за минусом оплаты по выставленным Поставщиком платёжным документам.

*Решение:* По ГК вы обязаны полностью оплачивать счета, выставленные вам Поставщиками. Если предусмотрена неустойка или штраф, то они должны быть направлены Поставщику отдельными платёжными документами. Взимать сумму неустойки из оплаты за поставку Поставщику не корректно. Поэтому правильнее оплатить поставку полностью и в ЕИС зарегистрировать неустойку или штраф.

Но в РИС закупки ПК есть реализация алгоритма оплаты Поставщику за минусом неустойки или штрафа. Для этого необходимо добавить дополнительного получателя, где доп.получателем поставить своё учреждение, а в Наименование УФК указать Минфин Пермского края (наименование учреждения, л/с). В этапе разбить платежи на поставщика и доп.получателя, сумма платежа на доп.получателя будет равна сумме неустойки или штрафа.

24. Реализована возможность заключения контракта по п.4 ч.1 ст. 93 44-ФЗ на сумму до 300 тыс. руб. *Раньше было до 100 тыс.руб*.

#### КОНТРАКТЫ - КОНТРАКТ №1748787 - ОТКАЗ ФО

| ОБЩАЯ ИНФОРМАЦИЯ ОСНОВАН                                  | ИЕ ЗАКЛЮЧЕНИЯ СТОРОНЫ | ФИНАНСОВОЕ ОБЕСПЕЧЕНИЕ                                         | СПЕЦИФИКАЦИИ                           | ЭТАПЫ            | ДОКУМЕНТЫ              | ОБМЕН С АЦК-ФИН. |
|-----------------------------------------------------------|-----------------------|----------------------------------------------------------------|----------------------------------------|------------------|------------------------|------------------|
| 🔵 ДА 🔘 НЕТ                                                |                       | 🔵 ДА 🔘 НЕТ                                                     |                                        |                  |                        |                  |
| ДАТА НАЧАЛА ДЕЙСТВИЯ<br>21.05.2019                        | 1                     | ДАТА ОКОНЧАНИЯ ДЕЙСТВИЯ<br>31.12.2019                          |                                        | ДАТА I<br>21.05. | НАЧАЛА ИСПОЛНЕ<br>2019 | ния              |
| ОСНОВАНИЕ ЗАКЛЮЧЕНИЯ                                      |                       |                                                                |                                        |                  |                        |                  |
| ЗАКОН-ОСНОВАНИЕ<br>44-ФЗ                                  |                       |                                                                |                                        |                  |                        |                  |
| СПОСОБ ОПРЕДЕЛЕНИЯ ПОСТАВЩІ<br>ЗАКУПКА У ЕДИНСТВЕННОГО ПО | ИКА (О                | ОСНОВАНИЕ ЗАКУПКИ У ЕДИНСТВЕН<br>4. ЗАКУПКИ НА СУММУ, НЕ ПРЕВЫ | НОГО ПОСТАВЩИКА<br>ШАЮЩУЮ 300 ТЫС.РУБ. | 6                |                        |                  |

25. Изменена логика расчета суммы обеспечения исполнения контракта для контрактов, заключаемых по результатам закупки у СМП/СОНКО: расчет суммы обеспечения осуществляется от цены контракта.

Ранее было от НМЦК

26. Победители закупок среди СМП и СОНО могут вообще не предоставлять обеспечение исполнения контракта, даже при наличии антидемпинговых мер. Такое возможно, если до заключения контракта взамен обеспечения его исполнения они предоставят информацию, содержащуюся в реестре контрактов, заключенных заказчиками, и подтверждающей исполнение такими участниками (без учета правопреемства) в течение трех лет до даты подачи заявки на участие в закупке трех контрактов, исполненных без применения к такому участнику неустоек (штрафов, пеней). При этом сумма цен таких контрактов должна быть не менее начальной (максимальной) цены контракта, указанной в извещении об осуществлении закупки и документации о закупке (ч. 8.1 ст. 96 закона 44-ФЗ). В РИС нет возможности сохранить контракт без обеспечения.

*Решение:* Чтобы в контракте отразить подтверждение добросовестности СМП, вместо обеспечения контракта, следуйте инструкции пошагово:

- 1. Добавьте временно в контракт обеспечение исполнения, сохраните контракт в статус "Проект"
- 2. Удалите ОБЕСПЕЧЕНИЕ ИСПОЛНЕНИЯ в КОНТРАКТЕ
- 3. В поле ПРЕДУСМОТРЕНО ОБЕСПЕЧЕНИЕ ИСПОЛНЕНИЯ поставить "Нет", сохранить.
- 4. В блоке Документы контракта можете добавить реестр, предоставленный поставщиком.

27. Для контрактов, заключенных с единственным поставщиком в соответствии с п. 1, 8, 22, 23, 29, 32, 34, 51 ч. 1 ст. 93, доступно изменение всех условий контракта

28. Реализована возможность регистрации энергосервисных контрактов.

Более подробно изменения описаны в п.5.6. инструкции по подсистеме «Контракты» от 28.06.2019 г.

При формировании энергосервисного контракта в карточке контракта в блоке «Общая информация» значение переключателя (радиобаттона) «Энергосервисный контракт» автоматически устанавливается в позиции «Да». В блоке «Общая информация» карточки контракта, также отображается обязательное для заполнения поле «Информация об экономии при заключении энергосервисного контракта»

29. В карточке этапа контракта и исполнения по этапу контракта в блок «Документы» добавлено поле «Дата подписания заказчиком документа о приемке». Указание информации необходимо для регистрации исполнения контракта в ЕИС.

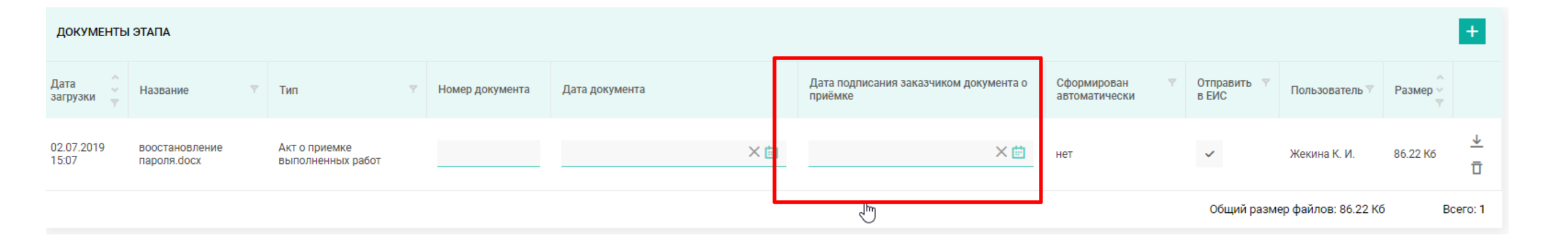

30. Реализована возможность регистрации в ЕИС отмены зарегистрированных сведений об исполнении контракта.

**ОБРАЩАЕМ ВНИМАНИЕ:** для отмены через функционал РИС ЗАКУПКИ ПК сведений, зарегистрированных **ранее 31.07.2019**, необходимо предварительно обратиться в службу технической поддержки РИС ЗАКУПКИ ПК с указанием реестрового номера контракта, реестрового номера этапа (исполнения по этапу), сведения о котором необходимо отменить. Предварительно отменять напрямую в ЕИС данные сведения не требуется.

Отмена сведений, зарегистрированных с 31.07.2019, производится согласно инструкции и не требует предварительного обращения в службу технической поддержки РИС ЗАКУПКИ ПК.

<u>Отменять сведения об исполнении контракта напрямую в ЕИС более не нужно. Данный функционал неприменим в случаях, когда</u> <u>сведения об исполнении были отменены напрямую в ЕИС.</u>

Обращаем внимание, что в процессе регистрации в ЕИС сведений об исполнении контракта, либо в процессе регистрации в ЕИС отмены ранее зарегистрированных сведений об исполнении контракта, изменение статуса самого контракта (перевод в статусы «Внесение изменений», «Замена источников финансирования», «Изменение платежных сведений», «Исполнен: Замена источников финансирования», расторжение контракта) некорректны.

Если сведения о фактическом исполнении были зарегистрированы непосредственно из карточки этапа контракта.

• В карточке этапа контракта, находящегося в статусе «Исполнен», по действию «Отменить зарегистрированные сведения об исполнении» открывается модальное окно «Выбор обоснования внесения изменений», в котором следует указать основание отмены сведений об исполнении этапа контракта, после чего в данном модальном окне становится доступна кнопка «Зарегистрировать отмену сведений об исполнении этапа». По нажатию на неё открывается модальное окно «Подтверждение» для ввода логина/пароля от личного кабинета заказчика в ЕИС.

Если сведения о фактическом исполнении были зарегистрированы из карточки исполнения по этапу контракта.

- Если необходимо отменить регистрацию исполнения по этапу контракта, для которого в поле «Вид исполнения» указано значение «Промежуточное», а связанный с ним этап находится в статусе «Исполнен», предварительно необходимо отменить ранее зарегистрированное исполнение по данному этапу контракта со значением в поле «Вид исполнения» «Окончательное».
- В карточке исполнения по этапу контракта, находящегося в статусе «Зарегистрировано», по действию «Отменить зарегистрированные сведения об исполнении» открывается модальное окно «Выбор обоснования внесения изменений», в котором следует указать основание отмены сведений об исполнении этапа контракта, после чего в данном модальном окне становится доступна кнопка «Зарегистрировать отмену сведений об исполнении этапа». По нажатию на неё открывается модальное окно «Подтверждение» для ввода логина/пароля от личного кабинета заказчика в ЕИС.

### Подсистема «НСИ»

30. В карточку позиции СПГЗ добавлен блок «Национальный режим», в котором отображаются данные связанной позиции ОКПД-2.

#### СПРАВОЧНИКИ - СПГЗ G 🖊 Ō 🗙 НАЦИОНАЛЬНЫЙ РЕЖИМ ИСТОРИЯ ИЗМЕНЕНИЙ ОБЩАЯ ИНФОРМАЦИЯ ИНФОРМАЦИЯ О ЛЕКАРСТВЕННОМ ПРЕПАРАТЕ ПРИЗНАКИ ПРЕИМУЩЕСТВА УЧРЕЖДЕНИЯМ И ПРЕДПРИЯТИЯМ УИС ЕСТЬ ТИПОВОЕ ТЕХНИЧЕСКОЕ ЗАДАНИЕ ПРИЗНАК ВОЗМОЖНОСТИ ПРОВЕДЕНИЯ ЗАКУПКИ НА ЕДИНИЦУ ПРОДУКЦИИ 💿 ДА 🔘 НЕТ 🔵 ДА 🔘 НЕТ 💿 ДА 🔘 НЕТ ПРЕИМУЩЕСТВА ОРГАНИЗАЦИЯМ ИНВАЛИДОВ ЕСТЬ ТИПОВОЙ ПРОЕКТ КОНТРАКТА ВОЗМОЖНОСТЬ ЗАКЛЮЧЕНИЯ МАЛОГО КОНТРАКТА БЕЗ ИСПОЛЬЗОВАНИЯ АИС "ПОРТАЛ ПОСТАВШИКОВ" 🔵 ДА 🔘 НЕТ 🔵 ДА 🔘 НЕТ 🔵 ДА 🔘 НЕТ ПРИЗНАК АУКЦИОННОЙ ПРОДУКЦИИ ПРИЗНАК ДЛЯ СОВМЕСТНЫХ ЗАКУПОК 🔘 ДА 🕘 НЕТ 🔵 ДА 🔘 НЕТ

| национальный режим 🛆                                                                                                    |          |
|----------------------------------------------------------------------------------------------------|----------|
| Основание применения национ. Блок отображается из связанной позиции ОКПД-2                                                                                                    |          |
| Приказ Минфина России от 04.06.2018 № 126н "Об условиях допуска товаров, происходящих из иностранного государства или группы иностранных государств, для целей осуществления закупок товаров для обеспечения государственных и муниципальных нужд" |          |
|                                                                                                    | Bcero: 1 |

### Подсистема «НСИ»

31. В карточку позиции СПГЗ добавлен блок «Предельные цены», в котором отображаются данные обо всех актуальных утвержденных для позиции предельных ценах.

| СПРАВОЧНИКИ - (       | СПГЗ                                        |                       |                           |          |                            |                                                               |                                |   | G 🖊 Ū 🗘        |
|-----------------------|---------------------------------------------|-----------------------|---------------------------|----------|----------------------------|---------------------------------------------------------------|--------------------------------|---|----------------|
| ОБЩАЯ ИНФОРМАЦИЯ      | ПРИЗНАКИ НАЦИОНАЛЬНЫЙ РЕЖИМ                 | ХАРАКТЕРИСТИКИ        | ПРЕДЕЛЬНЫЕ ЦЕНЫ           | УТВ      | ЕРЖДЕННЫЕ ШАБЛОНЫ          | ИСТОРИЯ ИЗМЕНЕНИЙ                                             |                                |   |                |
| 2321                  | Требования к защитным слоям                 | Перечисление          | Антибактериальный слой    | і, проти | вожидкостный слой          |                                                               | Нет                            |   | 13.12.2018     |
| 2322                  | Требования к носовому фиксатору             | Перечисление          | Гибкий, в верхней части м | иаски    |                            |                                                               | Нет                            |   | 13.12.2018     |
| 2323                  | Тип фиксации                                | Перечисление          | На завязках               |          |                            |                                                               | Нет                            |   | 13.12.2018     |
| 2324                  | Размер маски                                | Перечисление          | Не менее 170х90 мм        |          |                            |                                                               | Нет                            |   | 13.12.2018     |
|                       |                                             |                       |                           |          |                            |                                                               |                                |   | Bcero: 7       |
| ПРЕДЕЛЬНЫЕ ЦЕНЫ       |                                             |                       |                           |          |                            |                                                               |                                |   |                |
| Наименование          |                                             |                       |                           | ÷        | Цена за единицу с НДС<br>🔻 | Источник данных о нормативе                                   |                                | Ŷ | Район действия |
| Маска медицинская, че | тырехслойная, с носовым фиксатором, однораз | овая, с противожидкос | тным слоем, на завязках   |          | 3,20                       | لیک<br>Пр СЭД-32-01-04-60 от 20.05.2019 Об утверждении предел | вных цен товаров, работ, услуг |   | Пермский край  |
|                       |                                             |                       |                           |          |                            |                                                               |                                |   | Bcero: 1       |

### Подсистема «НСИ»

32. В карточке позиции СПГЗ блок «Референтная цена на позицию федерального справочника лекарственных препаратов» переименован в «Средневзвешенная цена по РФ».

33. В карточке заявок на изменение/добавление позиций справочников в блок «Общая информация» добавлено поле «Комментарий оператора».

34. Для заявок на изменение/добавление позиций справочников изменена логика расчета поля «Срок заявки» - в поле отображается последний день срока обработки заявки. Поле «Срок заявки» открыто для всех пользователей раздела.

35. При подаче заявок на добавление/изменений позиций справочника «Поставщики» реализован контроль на обязательность заполнения поля «Местонахождение в стране регистрации».

36. В разделе «Ценовые справочники» в справочниках «Нормативы» и «Тарифы» исправлена ошибка работы фильтра по столбцу «Актуальность».

| В настоящее время                                                                                          | C 12.05.2019                                                                                                    |  |  |  |  |
|----------------------------------------------------------------------------------------------------|----------------------------------------------------------------------------------------------------|--|--|--|--|
| 1. Уменьшение сроков рассмотрения материалов для вклю                                                      | очения в РНП                                                                                                    |  |  |  |  |
| В течение 10 рабочих дней                                                                                  | В течение 5 рабочих дней                                                                                                    |  |  |  |  |
| 2. Уменьшение сроков обжалования отбора участников                                                         |                                                                                                    |  |  |  |  |
| Не позднее 10 дней с даты размещения итогового протокола                                                   | Не позднее 5 дней с даты размещения итогового протокола                                                                                                    |  |  |  |  |
| В настоящее время                                                                                          | C 01.07.2019                                                                                                    |  |  |  |  |
| 3. Подача 1-ой части заявки по аукциону на строительные работы                                             |                                                                                                    |  |  |  |  |
| Содержит подробное описание работ                                                                          | <ul> <li>Подробное описание работ содержится в проектной документации в составе аукционной документации</li> <li>1-ая часть заявки содержит только согласие</li> </ul>                                                                                                    |  |  |  |  |
| <u>4. Проверка квалификации (опыта)</u>                                                                    |                                                                                                    |  |  |  |  |
| Проверка квалификации (опыта) после подачи ценовых предложений<br>в рамках рассмотрения 2-ых частей заявок | <ul> <li>Проверка документов, подтверждающих квалификацию (опыт), и их включение в Реестр на ЭТП до подачи ценовых предложений</li> <li>Отказ в допуске участников к аукциону на строительные работы при отсутствии документов в Реестре на ЭТП</li> <li>Порядок ведения Реестра устанавливается правительством РФ</li> </ul> |  |  |  |  |
| 5. Дополнительные антидемпинговые меры                                                                     |                                                                                                    |  |  |  |  |
| отсутствуют                                                                                                | Запрет аванса при снижении цены более 25%                                                                                                    |  |  |  |  |

| В настоящее время                                     | C 01.07.2019                                                                                                    |
|-------------------------------------------------------|----------------------------------------------------------------------------------------------------|
| 6. Особенности обеспечения исполнение контракта СМП ( | закупки по п.1 ч.1 ст.30 44-ФЗ)                                                                                                    |
| Отсутствуют                                           | <ul> <li>Освобождение от обеспечения при наличии опыта (3 контракт за 3 года с общей суммой не менее НМЦК без учёта правопреемств.)</li> <li>Обеспечение рассчитывается от предложенной цены, а не от НМЦК</li> </ul>                     |
| 7. Обеспечение гарантийных обязательств по контракту  |                                                                                                    |
| Общее с обеспечением исполнения контракта             | <ul> <li>Отдельный вид обеспечения гарантийных обязательств</li> <li>Размер обеспечения – не более 10% НМЦК</li> <li>Оформление акта приёмки контракта после предоставления обеспечения (при наличии требования к обеспечению)</li> </ul> |

#### 8. Увеличение порога НМЦК по закупкам лекарств по решению врачебной комиссии без процедур

Не превышающей 200 тыс.руб.

• Не превышающей 1 млн.руб.

#### 9. Расширение случаев проведения закупок по цене за единицу ТРУ

Ограниченный перечень закупок

• Без ограничений (по лекарствам с 01.10.2019)

#### В настоящее время

### C 01.07.2019

<u>10. Увеличение объёма и (или) сроков исполнения контрактов на строительные работы</u>

Увеличение только стоимости в пределах 10% при увеличении объёма работ

- Увеличение объёма и (или) срока до 30% контракта со сроком не менее года и ценой, равной или превышающей предельный размер, установленный Правительством РФ, по решению Правительства РФ, органа исполнительной власти субъекта РФ, местной администрации при наличии независящих от сторон контракта обстоятельств, повлекших невозможность его исполнения в срок
- Увеличение срока в пределах первоначального срока по согласованию сторон контракта при наличии независящих от сторон контракта обстоятельств либо по вине подрядчика (при условии уплаты неустоек)
- Увеличение стоимости в пределах 10% при увеличении объёма и (или) изменения видов выполняемых работ по согласованию сторон контракта

| 11. Иные меры по снижению нагрузки на заказчиков                                                                                    |                |
|----------------------------------------------------------------------------------------------------|----------------|
| Исключение отчётов об исполнении контракта (отдельного этапа)                                                                       | • C 12.05.2019 |
| Не требуется предоставление документов, размещённых в<br>ЕИС, при рассмотрении жалоб                                                | • C 12.05.2019 |
| Правительство РФ определяет порядок установления требований к формированию и размещению в ЕИС и на ЭТП информации и документов      | • C 12.05.2019 |
| Право изменения существенных условий, в том числе сроков, по контрактам в сфере естественных монополий и ЖКХ без повторных процедур | • C 01.07.2019 |
| Исключение извещения о закупке у единственного поставщика                                                                           | • C 31.07.2019 |
| Отмена обязательности привлечения экспертов, экспертных организаций                                                                 | • C 31.07.2019 |

| В настоящее время                                                                               | С 01.01.2020 (норма с 01.10.2019)                                                            |
|-------------------------------------------------------------------------------------------------|----------------------------------------------------------------------------------------------|
| 12. Количество документов планирования                                                          |                                                                                              |
| 4 документа: план закупок, обоснование плана закупок,<br>план-график, обоснование плана-графика | <ul> <li>Только план-график</li> <li>(форма утверждается Правительством РФ)</li> </ul>       |
| 13. Обоснование закупок                                                                         |                                                                                              |
| Отдельные документы к плану закупок и плану-графику                                             | • Обоснование только НМЦК в извещении, цены контракта с единственным поставщиком в контракте |